## How to Find Articles in a Database

Comp 101 – Donna Raymond-Smith – 4/4/12

#### Step 1: Choose your database.

- For general interest topics, use Academic Search Complete (box on Articles tab).
- For discipline-specific articles (Psychology, Art, etc.), see Resources By Subject.

### Step 2: Try out some keywords.

- Which words & phrases describe your topic?
- Narrow your topic by choosing multiple keywords.
  - o "Climate change AND energy" returns fewer results than just "climate change."

## Step 3: Locate the subject labels and do a subject search.

- Subject labels = how this database likes to talk about your topic.
- Find by clicking on an article title and looking in the record.
- Do a new search using the label make sure you change the drop-down menu!

**Tip:** *Keep track of your topic's subject labels so you only have to find them once!* 

Database Name:

Database Name:

Subject Labels:

Subject Labels:

# Step 4: Too many hits? Add more keywords. Find their labels. Do another subject search.

• You can combine a subject label (*Climatic changes*) with a keyword (*polar bears*). Just be sure to put them in different search boxes!

### Step 5: Use search filters to further refine your results.

• Tell the database what you want! Last 5 years? Magazine or academic journal?

## Step 6: Get your hands on the article. Grab the citation information.

• No full text? Use the green "Article Linker" button!

# Before the end of class:

Use the database's e-mail function to send yourself an article citation.

Include Elizabeth's e-mail address: <a href="mailto:andrewec@potsdam.edu">andrewec@potsdam.edu</a>.